## **Enable Registration with Google**

In this article, we will introduce about how to enable registration with Google account.

In order to allow users to Sign Up/Login with Google, first of all, you need to setup "Google OAuth ID". You can follow the below link to know how to get an OAuth ID.

https://developers.google.com/identity/sign-in/web/sign-in

After getting the OAuth ID, please go to adminCP>Settings>Registration Settings>Google OAuth ID>Fill in the ID and Save Changes.

| =                |     | Search settings Q                                                                | 🔔 🕢 Admin Administrator View Site 🗹                                        |
|------------------|-----|----------------------------------------------------------------------------------|----------------------------------------------------------------------------|
| 00 Dashboard     | i i | Registered User 🗸                                                                |                                                                            |
| 😚 Apps           | ^   | With this setting you can control the default user group for a user when they re | gister. This setting will be override if user choose a membership package. |
| Installed        |     | SMS Service                                                                      |                                                                            |
| Uploaded         |     | Nexmo ~                                                                          | Fill in the ID here                                                        |
| Purchase History |     | SMS Service                                                                      |                                                                            |
| Find More        |     |                                                                                  |                                                                            |
| Globalization    | ~   | Google OAuth ID                                                                  |                                                                            |
| 🔎 Appearance     | ~   |                                                                                  |                                                                            |
| @ Members        | ~   | This setting is required for login with Google feature. More information on how  | to get an OAuth ID can be found <b>here.</b>                               |
| Settings         | ~   | Nexmo API KEY                                                                    |                                                                            |
| 🗲 Maintenance    | ~   | Numera AN VEV                                                                    |                                                                            |
| _                |     |                                                                                  |                                                                            |
| ←ᆀ Logout        |     | Nexmo API Secret                                                                 | Activate Windows                                                           |

Then, from Registration Settings page, continue finding the setting "Enable Registration with Google" and toggle it on>Save Changes to finish.

| =                             | Search settings Q 🖉 🍙 Admin View Site 📝                                                                                                    |
|-------------------------------|----------------------------------------------------------------------------------------------------|
| 🐧 Dashboard                   | for your site.                                                                                                    |
| 🗘 Apps 🔷                      | Enable Registration using SMS Service                                                                                                    |
| Installed<br>Uploaded         | Enable Registration using SMS Service                                                                                                    |
| Purchase History<br>Find More | Enable Registration with Google Enable this setting will allow users to Sign Up/Login with Google. It only work if setting "Google OAuth ID" is set. |
| Slobalization Y               |                                                                                                    |
| 🔎 Appearance 🛛 👻              | User Group on Registration                                                                                                    |
| @ Members ~                   | Registered User                                                                                                    |
| Settings ~                    | 0 L                                                                                                    |
| 🗲 Maintenance 🗸 🗸             | SMS Service                                                                                                    |
|                               | Nexmo ~                                                                                                    |
| 에 Logout                      | SMS Service Activate Windows                                                                                                    |
|                               | Google OAuth ID Go to Settings to activate Windows Save Changes                                                                                      |

Tips: Always clear cache after making any changes.

The option Sign Up with Google will be displayed in the visitor landing page if Google OAuth ID is correctly.

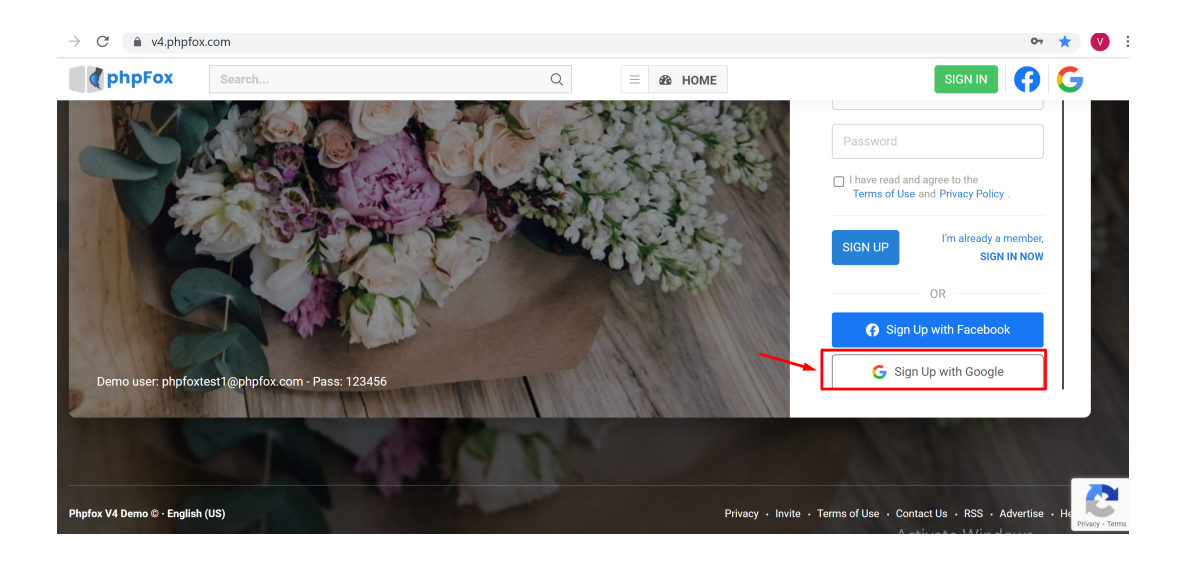